## Paziņojums par būvniecību BIS2

Autorizēts BISp lietotājs izveido Paziņojumu par būvniecību. Paziņojumu par būvniecību iesniedzams saskaņā ar:

1. ēkām - atbilstoši MK 02.09.2014. noteikumu Nr.529 "Ēku būvnoteikumi" 7.1apakšpunktam;
 2. inženierbūvēm (inženiertīkliem) – atbilstoši MK 09.05.2017. noteikumu Nr.253 "Atsevišķu inženierbūvju būvnoteikumi"6.1apakšpunktam;

3. elektronisko sakaru inženierbūvēm – atbilstoši MK 19.08.2014. noteikumi Nr.501 "Elektronisko sakaru inženierbūvju būvnoteikumi" 6.2 apakšpunktam.".

Piemērojams vairākos gadījumos, kad nav nepieciešama institūcijas, kura pilda būvvaldes funkcijas, atļauja veikt būvdarbus, bet tie veicami pamatojoties uz būvspeciālista (būvkomersanta) izstrādātas dokumentācijas vai atsevišķos gadījumos – paša būvniecības ierosinātāja izstrādātu dokumentāciju, piemēram, pirmās grupas ēka nojaukšana vai otrās grupas palīgēkas nojaukšana, palīgēkas, kas atbilst mazēkai, jauna būvniecība vai novietošana ārpus pilsētas savā privātajā teritorijā.

| BIS  | Darba uzdevu       | ımi | Būvniecības lietas | Eks | spluatācijas lietas | Palīdzība        | RĒZEKNES PI | _SĒTAS D | • | ሳ |
|------|--------------------|-----|--------------------|-----|---------------------|------------------|-------------|----------|---|---|
|      | Lietas numurs      |     |                    |     |                     | Uzdevums         |             |          |   |   |
|      | Adrese             |     |                    | Q   | Reģistrā            | ācijas datums    | -           | <b></b>  |   |   |
|      | Statuss            |     |                    | ~   | + Iz                | pildīt intervālā | -           |          |   |   |
|      | Atbildīgais        |     |                    | Q,  | ) A                 | tbildīgā grupa   |             | Q        |   |   |
| Atla | isīšanas kritērijs |     |                    | ~   |                     | E-iesniegts      |             |          |   |   |
|      |                    |     | Meklēt             | No  | otīrīt Saglabāt     | t filtru Izvērst | ā meklēšana |          |   |   |

| Statuss | Uzdevums                                               | Atlikušais<br>termiņš | Reģistrācijas<br>datums | Lietas numurs<br>▼     | Adrese                                 | Objekta<br>nosaukums                                 | Atbildīgais | E-iesniegts |
|---------|--------------------------------------------------------|-----------------------|-------------------------|------------------------|----------------------------------------|------------------------------------------------------|-------------|-------------|
| Jauns   | Būvniecības<br>uzsākšanas<br>paziņojuma<br>izskatīšana | 20 dienas             | 02.03.2022              | BIS-<br>BL-377443-8702 | Daugavpils iela 1,<br>Rēzekne, LV-4601 | Paziņojums<br>par<br>būvniecību<br>no<br>01.03.2022. |             |             |

1.att. Jauns darba uzdevums ''Būvniecības uzsākšanas paziņojuma izskatīšana''.

Būvvalde saņem darba uzdevumu par 'Būvniecības uzsākšanas paziņojuma izskatīšana' un sāk tā izskatīšanu. Darba uzdevuma izpildes termiņš ir 20 darba dienas.

| BIS Darba uzdevumi Būvniecības                                                                   | tas Ekspluatācijas lietas Palīdzība RĒZEKNES PILSĒTAS D… ▾ 🙂 |
|--------------------------------------------------------------------------------------------------|--------------------------------------------------------------|
| DARBĪBAS AR UZDEVUMU<br>Statuss: Jauns<br>Uzdevums: Būvniecības uzsākšanas paziņo<br>izskatīšana | Paziņojums par būvniecību<br>PAMATDATI                       |
| E-iesniegts:                                                                                     | * lesniegšanas datums 02.03.2022                             |
| Adrese: Daugavpils iela 1, Rēzekne, LV-4                                                         | 1 Dokumenta numurs BIS-BV-17.3-2022-30                       |
| Objekta nosaukums: Paziņojums par būvniecību no<br>01.03.2022.                                   | Esošais nomenklatūras                                        |
| Datums: 02.03.2022<br>Izpildīt līdz: 22.03.2022                                                  | numurs                                                       |
| Plānotais izpildes<br>datums:                                                                    | Oriģinālnumurs                                               |
| Uzdevuma kontroles<br>datums:                                                                    | Oriģināldatums                                               |
| Izpildes datums:<br>Atbildīgā grupa:<br>Atbildīgais:                                             | DOKUMENTA SAŅĒMĒJI                                           |
| Pamatojums vai 📦 piezīmes:                                                                       | ADRESĀTS                                                     |
| Pievienotie attēli                                                                               | Adresāts Izvēlieties no saraksta                             |
| Sākt Citas darbības                                                                              |                                                              |

2.att. Darba uzdevuma atvēršana.

Paziņojumā atrāda informāciju, kas tika norādīta BISp portāla pusē. Atrāda pilnvarojumus, ja tādi ir veidoti. Pie datnēm ielasās pievienotie pielikumi un automātiski ģenerētā PDF datne ar iesniedzēja apliecinājumu, kas parakstīts ar sistēmas parakstu iesniegšanas brīdi.

Darba uzdevumu ir iespējams deleģēt kolēģim, uzstādīt plānoti izpildes laiku un kontroles datumu, ja nepieciešams ir iespējams pagarināt izpildes termiņu. Sākot pildīt darba uzdevumu, kuram nebija iepriekš noteikts atbildīgais, automātiski ielasās persona, kas pirmais uzspieda spiedpogu ''Sākt''.

|   | BIS                                                                                                    | Darba uzdevum                                                        | ii Būvniecības lietas                                                                                                    | Ekspluatācijas lietas                                                       | Palīdzība                       | RĒZEKNES PILSĒTAS D 🔹 | ወ |  |  |  |
|---|----------------------------------------------------------------------------------------------------|----------------------------------------------------------------------|----------------------------------------------------------------------------------------------------|-----------------------------------------------------------------------------|---------------------------------|-----------------------|---|--|--|--|
| [ | )ARBĪBA S                                                                                                    | AR UZDEVUMU<br>Statuss: Izpildē<br>Uzdevums: Būvniecīb<br>izskatīšar | as uzsākšanas paziņojuma<br>na                                                                                             | Paziņojums par būvniecību                                                   |                                 |                       |   |  |  |  |
|   | E-iesniegts:<br>Lietas numurs: BIS-BL-377443-8702<br>Adrese: Daugavpils iela 1, Rēzekne, LV-4601<br>Objekta nosaukums: Paziņojums par būvniecību no<br>01.03.2022.<br>Datums: 02.03.2022                                                           |                                                                      |                                                                                                    | * lesniegšanas datum:<br>Dokumenta numur:<br>Esošais nomenklatūra:<br>numur | s 02.03.2022<br>s BIS-BV-17.3-2 | 2022-30               |   |  |  |  |
|   | Datums: 02.03.20<br>Izpildīt līdz: 22.03.20<br>Plānotais izpildes<br>datums:<br>Uzdevuma kontroles<br>datums:<br>Izpildes datums:<br>Atbildīgā grupa:<br>Atbildīgais: Kristīne :<br>Kristine.<br>Pamatojums vai<br>piezīmes:<br>Pievienotie attēli |                                                                      | Uzstādīt kā nesāktu<br>Gaidīt uz klientu<br>Deleģēt                                                                        | Oriģinālnumur<br>Oriģināldatum                                              | s<br>s                          |                       |   |  |  |  |
|   |                                                                                                    |                                                                      | Atcelt<br>Uzstādīt plānoto izpildes laik<br>Uzstādīt kontroles datumu<br>Pagarināt izpildes termiņu<br>Jauns apakšuzdevums | U KUMENTA SAŅĒMĒJI<br>Adresāts<br>Adres                                     | ats Izvēlieties                 | no saraksta           |   |  |  |  |
|   | I                                                                                                    | zpildīt 🔺                                                            | Citas darbības 🔺                                                                                                    |                                                                             |                                 |                       |   |  |  |  |

4.att. Darba uzdevuma izpilde.

Darba uzdevuma atbildīgais sākot uzdevuma izpildi var:

- Uzsākt uzdevumu kā neuzsāktu, t.i. noņemt atbildīgo un atgriezt uzdevumu statusā ''Jauns'';
- Gaidīt uz klientu, t.i. atgriezt paziņojumu BISp portālā, lai izsniedzējs papildina vai izlabo iesniegto informāciju;
- Deleģēt, t.i. nodot uzdevumu kolēģim;

## BIS Atbalsta dienests

- Uzstādīt plānoto izpildes laiku;
- Uzstādīt kontroles datumu;
- Pagarināt izpildes termiņu un
- Jauns apakšuzdevums, t.i. izveidot papildus uzdevumu, kas ir jāizpilda pirms šī uzdevuma izpildes.

Pēc darba uzdevuma uzsākšanas, zem pogas "Izpildīt" tiek piedāvāti trīs varianti:

- Pieņemts zināšanai (sistēma dokumenta un būvniecības lietas notikumu vēsturē reģistrē veikto darbību, darba uzdevumam uzstāda gala statusu 'Pieņemts zināšanai');
- Atstāt bez izskatīšanas (sistēma dokumenta un būvniecības lietas notikumu vēsturē reģistrē veikto darbību, darba uzdevumam uzstāda gala statusu 'Atstāt bez izskatīšanas'.);
- Atcelt (lietotājs var pievienot esošu vai izveidot jaunu lēmumu par paziņojuma atcelšanu, ja tika pievienots parakstīts lēmums, darba uzdevumam uzstāda gala statusu 'Atcelts'.).

| BIS Darba uzdevumi Būvniecības                                                                     | ietas Ekspluatācijas lietas Palīdzība RĒZEKNES PILSĒTAS D ⊄ |
|----------------------------------------------------------------------------------------------------|-------------------------------------------------------------|
| DARBĪBAS AR UZDEVUMU<br>Statuss: Izpildē<br>Uzdevums: Būvniecības uzsākšanas paziņo<br>izskatīšana | Paziņojums par būvniecību                                   |
| E-iesniegts:                                                                                       | * lesniegšanas datums 02.03.2022                            |
| Lietas numurs: BIS-BL-377443-8702<br>Adrese: Daugavpils iela 1, Rēzekne, LV-4                      | 01 Dokumenta numurs BIS-BV-17.3-2022-30                     |
| Objekta nosaukums: Paziņojums par būvniecību no<br>01.03.2022.<br>Datums: 02.03.2022               | Esošais nomenklatūras<br>numurs                             |
| Izpildīt līdz: 22.03.2022<br>Plānotais izpildes                                                    | Oriģinālnumurs                                              |
| datums:<br>Uzdevuma kontroles<br>datums:                                                           | Oriģināldatums 🛗                                            |
| Izpildes datums:<br>Atbildīgā grupa:                                                               | DOKUMENTA SAŅĒMĒJI                                          |
| Pieņemt zināšanai                                                                                  | ADRESĀTS                                                    |
| Atstāt bez izskatīšanas                                                                            | Adresāts Izvēlieties no saraksta                            |
| Atcelt                                                                                             |                                                             |
| Izpildīt - Citas darbības                                                                          |                                                             |
| DOKUMENTI (2)                                                                                      | ► CITA INSTITŪCIJA                                          |

5.att. Darba uzdevuma izpildes iespējas.

Lai apskatītos būvniecības lietā iesniegtos dokumentus ir jāuzspiež uz būvniecības lietas nr. darba uzdevuma formā.

| Paziņojums par būvniecību no 01.03.2022. /       Darbība ▼       Deleģēt lietu         BIS-BL-377443-8702 · RĒZEKNES PILSĒTAS DOME · Vienkāršota atjaunošana · Daugavpils iela 1, Rēzekne, LV-4601 · 02.03.2022 15:20       Deleģēt lietu                              |                           |       |                         |                            |                   |                    |      |  |  |
|----------------------------------------------------------------------------------------------------|---------------------------|-------|-------------------------|----------------------------|-------------------|--------------------|------|--|--|
| <ul> <li>Saistītas būvniecības lietas</li> <li>Piekļuves tiesības(0)</li> </ul>                                                                                                    | (0)                       |       |                         |                            |                   |                    |      |  |  |
| <ul> <li>Aktuālie dati Dokumenti (2) &amp; Zemes vienības (1) Aktuālie dati 2 Zemes vienības (1) Buves/telpu grupas (1) Kārtas (0) Lesaistītās personas (1) Papildinformācija</li> <li>Notikumu vēsture Rēkini Buvinspektora darba grafiks Buvdarbu žurnāls</li> </ul> |                           |       |                         |                            |                   |                    |      |  |  |
| Dokumenti                                                                                                    | Sagrupēts s               | skats | Paziņojumi Energose     | rtifikāti Būvniecības iece | res dokumentācija | a Pievienot dokume | entu |  |  |
| Veids                                                                                                    | Dokumenta īpašnieks       | Datne | Dokumenta numurs        | Nosaukums                  | Datums ▼          | Statuss            |      |  |  |
| Projekts                                                                                                    | RĒZEKNES PILSĒTAS<br>DOME |       | BIS-BV-7-2022-25        |                            | 02.03.2022        | Reģistrēts         |      |  |  |
| Paziņojums par būvniecību                                                                                                    | RÊZEKNES PILSÊTAS<br>DOME | È     | BIS-<br>BV-17.3-2022-30 |                            | 02.03.2022        | Reģistrēts         |      |  |  |

6.att. Būvniecības lietā iesniegtie dokumenti.

Būvniecības lietā atrādās visi iesniegtie dokumenti: tehnisko noteikumu pieprasījumi, izdotie tehniskie noteikumi, paziņojums par būvniecību, projekts un citi iesniegtie dokumenti.

No būvniecības lietas ir iespējams izveidot jaunu uzdevumu, pāriet uz uzdevumu sarakstu un atzīmēt lietu kā BVKB piekritīgu, ja nepieciešams. Iesniegto projekta dokumentāciju iespējams apskatīties no šķirkļa "Dokumenti" >> Projekts (skat. 6.att. Būvniecības lietā iesniegtie dokumenti)

Dokumentu sadaļas atvērta paziņojuma formas apkašā zem sadaļas ''Citas darbības''. Papildināt paziņojumu nevar, jo tas ir elektroniski iesniegts un attiecināt uz citu lietu nevar, jo attiecināšanas funkcionalitāte ir paredzēta tikai atzinumiem un lēmumiem (noklusējuma spiedpogas pie visiem dokumentiem).

Nepieciešamības gadījumā publiskā BIS portāla lietotājam ir iespēja iesniegt "Iesniegums par paziņojuma pagarināšanu", kā rezultātā tiek izveidots darba uzdevums "Paziņojuma par būvniecību pagarināšanas izskatīšana". Darba uzdevuma izpildes termiņš ir 20 darba dienas.

| BIS     | Darba uzdevu                                                 | mi Būvniec            | ības lietas             | Ekspluat          | ācijas lietas        | Palīdzī                        | ba RĒZEK             | NES PILSĒT. | AS D 🔹      | ወ |
|---------|--------------------------------------------------------------|-----------------------|-------------------------|-------------------|----------------------|--------------------------------|----------------------|-------------|-------------|---|
|         | Lietas numurs                                                | BIS-BL-377453-87      | 03                      |                   |                      | Uzdevum                        | s                    |             |             |   |
|         | Adrese                                                       |                       |                         | Q,                | Reģistr              | ācijas datum                   | s                    | -           | <b></b>     |   |
|         | Statuss                                                      |                       |                         | ~ <b>+</b>        | Iz                   | pildīt intervāl                | ā                    | -           | <b></b>     |   |
|         | Atbildīgais                                                  |                       |                         | Q,                | A                    | tbildīgā grup                  | a                    |             | Q           |   |
| Atlas   | Atlasīšanas kritērijs                                        |                       |                         |                   |                      | E-iesniegt                     | s 🗌                  |             |             |   |
|         | Meklēt Notīrīt Saglabāt filtru Izvērstā meklēšana            |                       |                         |                   |                      |                                |                      |             |             |   |
| Statuss | Uzdevums                                                     | Atlikušais<br>termiņš | Reģistrācijas<br>datums | Lietas nur<br>▼   | nurs<br>Adres        | se                             | Objekta<br>nosaukums | Atbildīgais | E-iesniegts |   |
| Jauns   | Paziņojuma par<br>būvniecību<br>pagarināšanas<br>izskatīšana | 21 dienas             | 03.03.2022              | BIS-<br>BL-377453 | Daug<br>3-8703 Rēzel | avpils iela 1,<br>kne, LV-4601 | Paziņojums<br>Nr.3   |             |             |   |

7.att. Darba uzdevums par paziņojuma termiņa pagarināšanu.

Būvvaldes darbinieks var izvēlēties uzsākt darba uzdevuma izpildi un norādīt nepieciešamo rezultātu:

• 'Pieņemt zināšanai' – sistēma dokumenta un būvniecības lietas notikumu vēsturē reģistrē veikto darbību, darba uzdevumam uzstāda gala statusu 'Pieņemts zināšanai'.

## BIS Atbalsta dienests

 'Atstāt bez izskatīšanas' – sistēma dokumenta un būvniecības lietas notikumu vēsturē reģistrē veikto darbību, darba uzdevumam uzstāda gala statusu 'Atstāt bez izskatīšanas'.
 BIS Darba uzdevumi Būvniecības lietas Ekspluatācijas lietas Palīdzība RĒZEKNES PILSĒTAS D... • C

| DARBĪBAS AR UZDEVUMU<br>Statuss: Izpildē<br>Uzdevums: Paziņojuma<br>pagarināša | a par būvniecību<br>nas izskatīšana | lesniegums par<br>PAMATDATI                                         | paziņojuma pagarināšanu                             |
|--------------------------------------------------------------------------------|-------------------------------------|---------------------------------------------------------------------|-----------------------------------------------------|
| E-iesniegts: Clietas numurs: BIS-BL-377                                        | 453-8703                            | Izdots                                                              | 03.03.2022                                          |
| Adrese: Daugavpils<br>Objekta nosaukums: Paziņojums                            | iela 1, Rēzekne, LV-4601<br>s Nr.3  | Dokumenta numurs                                                    | BIS-BV-12.5-2022-3                                  |
| Datums: 03.03.2022<br>Izpildīt līdz: 23.03.2022                                |                                     | Esošais nomenklatūras<br>numurs                                     |                                                     |
| Plānotais izpildes<br>datums:                                                  |                                     | Oriģinālnumurs                                                      |                                                     |
| Uzdevuma kontroles<br>datums:                                                  |                                     | Oriģināldatums                                                      | <b></b>                                             |
| Izpildes datums:<br>Atbildīgā grupa:                                           |                                     | * Pamatojums                                                        | 03.03.2022 - BIS-BV-17.3-2022-31 Paziņojums par b 🗸 |
| Atbildīgais:<br>Pieņemt zināšanai<br>Atstāt bez izskatīšanas                   |                                     | IEROBEŽOTAS PIEEJAMĪBAS INF<br>Ierobežotas pieejamības<br>dokuments | FORMĀCIJA                                           |
| Izpildīt 🔺                                                                     | Citas darbības 🔺                    |                                                                     |                                                     |

## 8.att. Darba uzdevuma izpilde par termiņa pagarināšanu

Publiskā BIS portāla lietotājam ir iespēja iesniegt "Iesniegums par paziņojuma atcelšanu". Pēc iesnieguma iesniegšanas būvvaldei tiek izveidots jauns darba uzdevums "Paziņojuma par būvniecību atcelšanu izskatīšana"

| BIS   | Darba uzdevu      | umi B     | ūvniecības lietas | Eks | spluatācijas lietas | Palīdzība         | a RĒZEKNES P  | ILSĒTAS D 🔹 | ወ |
|-------|-------------------|-----------|-------------------|-----|---------------------|-------------------|---------------|-------------|---|
|       | Lietas numurs     | BIS-BL-37 | 7453-8703         |     |                     | Uzdevums          |               |             |   |
|       | Adrese            |           |                   | Q   | Reģis               | rācijas datums    | -             | <b></b>     |   |
|       | Statuss           |           |                   | ~   | +                   | zpildīt intervālā | -             |             |   |
|       | Atbildīgais       |           |                   | Q   |                     | Atbildīgā grupa   |               | Q           |   |
| Atlas | sīšanas kritērijs |           |                   | ~   |                     | E-iesniegts       |               |             |   |
|       |                   |           | Meklēt            | No  | otīrīt Saglab       | at filtru Izvērs  | stā meklēšana |             |   |

| Statuss | Uzdevums                                                 | Atlikušais<br>termiņš | Reģistrācijas<br>datums | Lietas numurs<br>▼     | Adrese                                 | Objekta<br>nosaukums | Atbildīgais | E-iesniegts |  |
|---------|----------------------------------------------------------|-----------------------|-------------------------|------------------------|----------------------------------------|----------------------|-------------|-------------|--|
| Jauns   | Paziņojuma par<br>būvniecību<br>atcelšanu<br>izskatīšana | 21 dienas             | 03.03.2022              | BIS-<br>BL-377453-8703 | Daugavpils iela 1,<br>Rēzekne, LV-4601 | Paziņojums<br>Nr.3   |             |             |  |

9.att. Darba uzdevums par paziņojuma atcelšanas izskatīšanu

Uzsākot darba uzdevuma izpildi, zem pogas Izpildīt ir iespējas:

- Pieņemt zināšanai;
- Atstāt bez izskatīšanas.

| BIS Darba uzdevumi Būvniec                                                                          | ības lietas | Ekspluatācijas lietas                | Palīdzība                        | RĒZEKNES PILSĒTAS D 🔹                  | ወ |
|----------------------------------------------------------------------------------------------------|-------------|--------------------------------------|----------------------------------|----------------------------------------|---|
| DARBĪBAS AR UZDEVUMU<br>Statuss: Izpildē<br>Uzdevums: Paziņojuma par būvniecību<br>izskatīšana      | atcelšanu   | lesniegums pa                        | r paziņoj                        | uma atcelšanu                          |   |
| E-iesniegts:<br>Lietas numurs: BIS-BL-377453-8703<br>Adrese: Daugavpils iela 1, Rēzekne, LV-4601    |             | Izdot:<br>Dokumenta numur:           | s 03.03.2022<br>s BIS-BV-12.4-20 | 122-3                                  |   |
| Objekta nosaukums: Paziņojums Nr.3<br>Datums: 03.03.2022<br>Izpildīt līdz: 23.03.2022               |             | Esošais nomenklatūras<br>numurs      | s                                |                                        |   |
| datums:<br>Uzdevuma kontroles<br>datums:                                                            |             | Oriģinālnumurs<br>Oriģināldatums     | 5<br>5                           | <u> </u>                               |   |
| Izpildes datums:<br>Atbildīgā grupa:<br>Atbildīgais: Kristīne Zalāne -<br>Kristīne Zalane@bykb.govi | v           | * Pamatojums                         | s 03.03.2022 - E                 | 3IS-BV-17.3-2022-31 Paziņojums par b 🗸 |   |
| Pienemt zināšanai                                                                                   |             | IEROBEŽOTAS PIEEJAMĪBAS I            | NFORMĀCIJA                       |                                        |   |
| Atstāt bez izskatīšanas                                                                             |             | lerobežotas pieejamības<br>dokuments | 5 🗌<br>5                         |                                        |   |
| Izpildīt 🔺 Citas darb                                                                               | ības 🔺      |                                      |                                  |                                        |   |

10.att. Darba uzdevuma par paziņojuma atsaukšanu izpildīšanas iespējas

Tāpat arī būvvalde no būvniecības lietas šķirkļa "Dokumenti" var izveidot "Lēmums par paziņojuma par būvniecību atcelšanu"

| Dokumenta veida                                                                                             | ж                                      |     |                |            |
|----------------------------------------------------------------------------------------------------|----------------------------------------|-----|----------------|------------|
| Dokumenta veids<br>Meklēt                                                                                   | Izvēlieties dokumenta tipu no saraksta | ll. |                |            |
| Li lecere<br>Li Būvprojektēšana<br>Li Būvdarbi<br>Li Pieņemšana ekspluatācijā<br>Li lesniegumi<br>Li Lēmumi | a<br>                                  |     |                |            |
| Lēmums par paziņ                                                                                            | iojuma par būvniecību atcelšanu        |     |                |            |
| p 皆 Tehnisko noteikumu izo                                                                                  | devēju lēmumi                          |     |                | >          |
|                                                                                                    |                                        |     | Veidot dokumen | tu Aizvērt |

11.att. Lēmums par paziņojuma par būvniecību atcelšanu

Lietotājs paraksta dokumentus saskaņā ar esošu nelabvēlīgu lēmumu funkcionalitāti. Pēc lēmuma parakstīšanas:

- Saistītajam dokumentam 'Paziņojums par būvniecību' uzstāda statusu 'Atcelts'.
- Būvniecības lietas stadiju uzstāda 'Ideja'.
- Ja saistītajam dokumentam eksistē aktīvs darba uzdevums, tam uzstāda gala statusu 'Atcelts'.